## Configuração

## Como adicionar o Atendimento OnLine via MSN no seu site ?

Para que isso seja possível você deverá ter um Passport, ou seja, uma conta no Hotmail.

Passo 1 – Acesse o site

http://settings.messenger.live.com/applications/WebSettings.aspx Passo 2 – Faça o login com o seu Passport

Passo 3 – Marque o checkbox permitir que as pessoas vejam o seu status do Messenger em sites e enviem mensagens para você. Se essa opção não for marcada, seu status será sempre OFFLINE.

Passo 4 - Clique em Salvar

Passo 5 – Clique na guia Criar HTML e escolha suas preferências visuais e funcionais.

Passo 6 – Copie o HTML que será gerado e cole no campo Código HTML Atendimento online via MSN no seu Painel de Controle > Configurações.

ID de solução único: #1342 Autor: : MFORMULA Última atualização: 2011-09-09 19:18